## **NextGen Procedure for CJA Panel Members**

#### **Overview**

Attorneys appointed to the CJA panel and their support staff are entitled to view documents and docket sheets in cases they are appointed to without charge. If you are an existing panel attorney, the way you access the docket and receive your fee exemption has changed since the transition to NextGen CM/ECF.

#### Upgrade your PACER account

Check your PACER account to be sure you have an upgraded account. Log in to your PACER account at <a href="http://pacer.gov">http://pacer.gov</a> and click on **Manage Your Account**. If the Account Type says "Legacy," you must upgrade your PACER account. If your account reflects "Upgraded," proceed to requesting CJA status.

#### Request CJA exempt status

Contact the PACER help desk at <u>pacer@psc.uscourts.gov</u> and request that your CJA status for the District of New Hampshire be added to the upgraded PACER account. You must provide:

a. Your name, user name, and the account number of your upgraded PACER account. You can find this information by logging on to Manage My Account at www.pacer.gov.

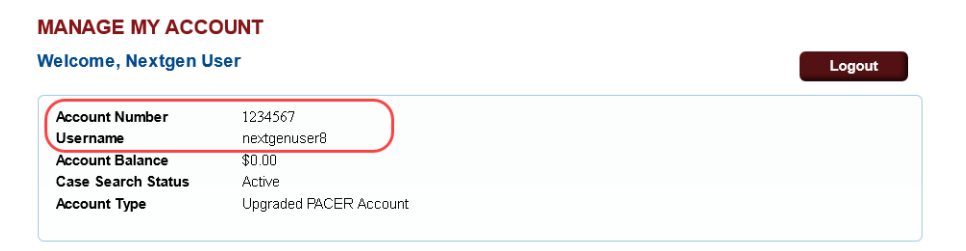

à È Á  $V @ A \& \tilde{a} d \tilde{a} S o \tilde{a} \tilde{b} \tilde{A} @ \tilde{a} \& @ \tilde{A} [ ~ A @ a e_c ~ A \& ^ } A \tilde{a} ] [ \tilde{a} c^ å A \tilde{a} e A \tilde{a} O RO E \tilde{a} e e [ + ] ^ È$ 

V@ÁUCER Service Center (PSC) will email you with detailed instructions.

### Using exempt status in a NextGen court

All attorneys will log in for filing and viewing using PACER. For NextGen access you no longer need to use the x- prefix you would have used in a Legacy CM/ ECF court. Follow the steps below to toggle your exempt status.

| STEP | ACTION                                                                                                    |
|------|----------------------------------------------------------------------------------------------------|
| 1    | Log in to the NextGen site using your upgraded PACER account (do not prefix the x-).                                                                                                    |
|      | PACER LOGIN                                                                                                    |
|      | Your browser must be set to accept cookies in order to log in to this site. If your browser is set to accept<br>cookies and you are experiencing problems with the login, delete the stored cookie file in your PC. Close and<br>reopen your browser before trying again. |
|      | Login                                                                                                    |
|      | Required Information Username * jqpublic33                                                                                                    |
|      | Password * Client Code                                                                                                    |
|      | Login         Clear         Cancel           Need an Account?   Forgot Your Password?   Forgot User Name?                                                                                                    |
|      | NOTICE: This is a restricted government web site for official PACER use only. Unauthorized entry is<br>prohibited and subject to prosecution under Title 18 of the U.S. Code. All activities and access<br>attempts are logged.                                           |
| 2    | When viewing documents or docket sheets in a case in which you are appointed, change your PACER Exemption Status. In NextGen CM/ECF, Go to Utilities and then Change PACER Exemption Status CMMECF Query Reports - Utilities - Help Log Out                               |
|      | Utilities                                                                                                    |
|      | Your Account     Miscellanet 's       Maintain Your Login/Password     Legal Research       Link a CM/ECF account to my PACER account     Legal Research       Change PACER Exemption Status     Change Client Code       Review Billing History     History              |

| STEP | ACTION                                                                                                    |
|------|----------------------------------------------------------------------------------------------------|
| 3    | On the Change PACER Exemption Status screen, select <b>CJA</b> and then click <b>Submit.</b><br>(NOTE: The exempt setting is good only for this session. The next time you access the system it will default to <b>Not Exempt.</b> ) |
|      | CM ECF Query Reports - Utilities - Help Log Out                                                                                                    |
|      | Change PACER Exemption Status                                                                                                    |
|      | Current PACER Exemption Status: Not Exempt<br>Change PACER status to: O Not Exempt<br>O CJA<br>Court Order                                                                                                    |
|      | Submit Clear                                                                                                    |
| 4    | You will see your current PACER fee status message at the bottom of all<br>Query and Report screens. You can use the <b>Change</b> link to toggle your<br>PACER status between exempt and non-exempt without logging out.            |
|      | <ul> <li>List of member cases</li> <li>Format:</li> <li>HTML (unpaginated)</li> <li>PDF (paginated)</li> </ul>                                                                                                    |
|      | Run Report     Clear       PACER fee:     Exempt CJA Change                                                                                                    |

# Support staff access

Your support staff are entitled to an exempt PACER account. Contact PSC by phone at 800-676-6856 or email at <u>pacer@psc.uscourts.gov</u> and provide them with the staff person's name, the staff person's PACER username, and the name of the CJA attorney.